## Passer ses commandes à partir du site de Vaux Livres Utilisation des paniers Enregistrement-Restauration-Validation Décembre 2012

L'intérêt de passer vos commandes par le site est d'une part de préciser au mieux les livres commandés et d'autre part de faciliter leur traitement (donc de l'accélérer). Pour constituer votre panier, vous pouvez utiliser le bouton « Commandes » mais alors vous saisirez manuellement les caractéristiques de chaque livre avec tous les risques d'imprécision. Il est préférable pour saisir une commande de préciser le maximum d'informations, et pour cela il faut cliquer sur le bouton « Recherches » (bouton marqué en rouge ci-dessous dans le menu supérieur), ainsi vous pouvez consulter la base de données complète des livres (Dilicom).

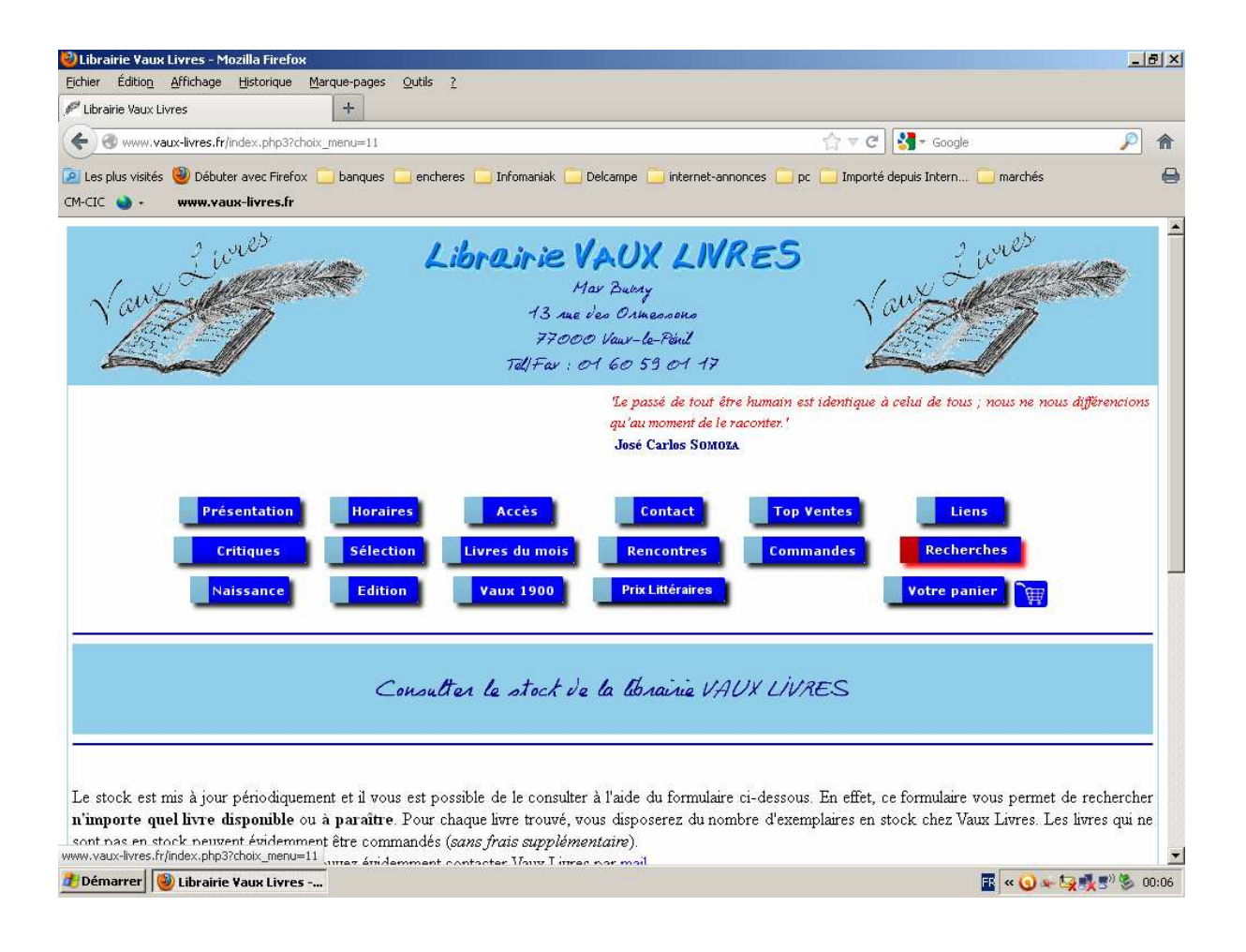

Vous pouvez compléter les champs titre, auteur, collection et éditeur. Il n'est pas nécessaire de saisir les articles dans le titre. Mieux vaut éviter les prénoms des auteurs car la base pour certains ne précise que l'initiale et la recherche échouera alors. Lire aussi le petit texte présenté ci-dessous. Cliquer ensuite sur le bouton « Rechercher » situé sous la zone de saisie.

| 🕙 Librairie ¥aux Livres - Mozilla Firefox           |                                                  |                                                                                                    | _ <u>-</u>        |
|-----------------------------------------------------|--------------------------------------------------|----------------------------------------------------------------------------------------------------|-------------------|
| Eichier Édition Affichage Historique Marque-pages   | <u>O</u> utils <u>?</u>                          |                                                                                                    |                   |
| P Librairie Vaux Livres +                           |                                                  |                                                                                                    |                   |
| www.vaux-livres.fr/index.php3?choix_menu=11         |                                                  | ☆ マ C 🚼 - Google                                                                                                    | <i>, , ,</i>      |
| 🔎 Les plus visités 🥘 Débuter avec Firefox 🚞 banques | 🚞 encheres 🦲 Infomaniak 🛄 Delcampe 🦲 i           | nternet-annonces 🦲 pc 🦲 Importé depuis Intern 🦲 marchés                                                                      | 0                 |
| CM-CIC 🍑 - www.vaux-livres.fr                       |                                                  |                                                                                                    |                   |
|                                                     | PRODUCTER OF DATE A CONTRACT                     |                                                                                                    |                   |
|                                                     |                                                  |                                                                                                    |                   |
|                                                     |                                                  |                                                                                                    |                   |
| Le stock est mis à jour périodiquement et il vou    | s est possible de le consulter à l'aide du f     | ormulaire ci-dessous. En effet, ce formulaire vous perme                                                                     | et de rechercher  |
| n'importe quel livre disponible ou à paraître       | Pour chaque livre trouvé, vous disposer          | ez du nombre d'exemplaires en stock chez Vaux Livres.                                                                        | Les livres qui ne |
| sont pas en stock peuvent évidemment être com       | nandés (sans frais supplémentaire).              |                                                                                                    |                   |
| En cas de doute ou questions, vous pouvez évide     | mment contacter Vaux Livres par <u>mail</u> .    |                                                                                                    |                   |
|                                                     |                                                  |                                                                                                    |                   |
| Pour compléter les champs ci-dessous, il n'est p    | as nécessaire de saisir tous les mots. Saisir 'm | aison' dans le champ titre fournira tous les livres dont le titre d                                                          | contient maison!  |
| livres dont le nom de l'auteur contient 'gar'.      | Vous pouvez éviter de saisir les prénoms de:     | ique son i orare). De meme, saisir gar dans le champ auleur<br>5 auteurs qui ne sont pas toujours répertoriés totalement. Vo | ous pouvez saisir |
| indifféremment en majuscules et en minuscules e     | t les caractères accentués sont ignorés. Les gu  | illemets doubles et simples sont supprimés.                                                                                  |                   |
|                                                     |                                                  |                                                                                                    |                   |
| Titre :                                             | etranger                                         |                                                                                                    |                   |
| Auteur                                              | camus                                            |                                                                                                    |                   |
| Collection :                                        |                                                  |                                                                                                    |                   |
| Editeur :                                           |                                                  |                                                                                                    |                   |
| Limiter la recherche au steck de Vaux Livre         |                                                  |                                                                                                    |                   |
| Limiter la recherche au stock de vaux Livit         | • <b>U</b>                                       |                                                                                                    |                   |
|                                                     |                                                  |                                                                                                    |                   |
| RECHERCHER                                          |                                                  |                                                                                                    |                   |
|                                                     |                                                  |                                                                                                    |                   |
|                                                     |                                                  |                                                                                                    |                   |
|                                                     |                                                  |                                                                                                    |                   |
| 🐉 Démarrer 🔯 Librairie Yaux Livres 🖃 Docum          | ent1 - Microsoft                                 | 🖬 « 💽                                                                                                    |                   |
|                                                     |                                                  | · · · · ·                                                                                                    |                   |

Le résultat s'affiche alors. Il faut alors lire avec attention le résultat qui peut présenter plus ou moins de livres, analyser les collection, éditeur et le prix notamment, c'est l'étape sensible car en cas d'erreur, un mauvais livre sera commandé. Cliquer sur le titre du livre retenu.

| 🕙 Librairie ¥aux     | Livres - Mozilla Firefox                         |                                           |                                          |                                          |                               |                                                                |                    |     |
|----------------------|--------------------------------------------------|-------------------------------------------|------------------------------------------|------------------------------------------|-------------------------------|----------------------------------------------------------------|--------------------|-----|
| Eichier Édition      | Affichage Historique Marque-pages Qutils 2       |                                           |                                          |                                          |                               |                                                                |                    |     |
| 🖉 Librairie Vaux Liv | vres 🛛 🗶 Librairie Vaux Livres                   | × 8 mysql seler                           | t - Recherche Google 🗵                   | MySQL :: M                               | IVSQL 5.0 R                   | eferenc 🗵 🌺 imu177.infomaniak.o                                | :h / mysql $	imes$ | +   |
| ( <b>←</b> 🛞 www.va  | ux-livres.fr/check-stock.php3                    |                                           |                                          |                                          | ☆▼                            | C 🛃 - mysqldump                                                | $\sim$             | ⋒   |
| Les plus visités     | 🕘 Débuter avec Firefox 📄 banques 🚞 encheres      | 🦲 Infomaniak 📄                            | Delcampe 🦲 interne                       | t-annonces 🦲 p                           | oc 🦲 Imp                      | orté depuis Intern 🦲 marchés                                   |                    | 0   |
| CM-CIC 🍛 •           | www.vaux-livres.fr                               |                                           |                                          |                                          |                               |                                                                |                    |     |
|                      |                                                  |                                           |                                          |                                          |                               |                                                                |                    |     |
|                      |                                                  |                                           |                                          |                                          |                               |                                                                |                    |     |
|                      | Consulte                                         | n le stock d                              | e la librairie l                         | IAUX LİV,                                | RES                           |                                                                |                    |     |
|                      |                                                  |                                           |                                          |                                          |                               |                                                                |                    |     |
|                      |                                                  |                                           |                                          |                                          |                               |                                                                |                    |     |
|                      |                                                  |                                           |                                          |                                          |                               |                                                                |                    |     |
|                      |                                                  |                                           |                                          |                                          |                               |                                                                |                    |     |
|                      |                                                  |                                           |                                          |                                          |                               |                                                                |                    |     |
| Vous pouror          | récorrer chaque livre en stack (seus résour      | re ave le livre co                        | it tonionra dianonik                     | le la domièn                             | n aalamu                      | a more indiana la nombre d'ar                                  | romolairas an      |     |
| stock) en cliqu      | iant sur le titre ou l'auteur mais pour que cett | re que le livie so<br>re réservation soit | n toujours aisponit<br>prise en compte s | ole, <i>la dernien</i><br>Jous devez avo | e <i>colonn</i><br>air déià e | e vous maique le nombre a es<br>ffectué au moins un achat à la | librairie Vaux     |     |
| Livres, L'enser      | mble des autres livres peuvent être commande     | és.                                       | s prise en compse, s                     | 1043 40102 810                           | лі скоја с                    | incense as monto un actua a ta                                 | normine vaux       |     |
|                      | F                                                |                                           |                                          |                                          |                               |                                                                |                    |     |
| La dernière 1        | nise à jour de la base a eu lieu le 03-12-2      | 012. Attention, il                        | est toujours possibl                     | e que le livre a                         | it été ven                    | du depuis.                                                     |                    |     |
|                      |                                                  |                                           |                                          |                                          |                               |                                                                |                    |     |
|                      |                                                  |                                           |                                          |                                          |                               |                                                                |                    |     |
| Code                 | Titre                                            | Auteur                                    | Collection                               | Editeur                                  | Prix Ste                      | ock                                                            |                    |     |
| 9782070360024        | L'ETRANGER                                       | CAMUS ALBERT                              | FOLIO                                    | GALLIMARD                                | 5.30 1                        | _                                                              |                    |     |
| 3561302505220        | L ETRANGER LU PAR ALBERT CAMUS EN 1954           | ALBERT CAMUS                              |                                          | FREMEAUX                                 | 29.99 0                       |                                                                |                    |     |
| 9782070119240        | L'ETRANGER CD                                    | CAMUS ALBERT                              | GAL ECO LIRE CD                          | GALLIMARD                                | 20.20 0                       |                                                                |                    |     |
| 9782070212002        | L'ETRANGER                                       | CAMUS ALBERT                              | BLANCHE                                  | GALLIMARD                                | 17.25 0                       |                                                                |                    |     |
| 9782070306022        | L'ETRANGER                                       | CAMUS ALBERT                              | FOLIO PLUS CLAS                          | GALLIMARD                                | 5.30 0                        |                                                                |                    |     |
| 9782754807685        | L'ETRANGER                                       | CAMUS/MUNOZ                               | BAND DESS ADULT                          | GALLISOL                                 | 22.00 0                       |                                                                |                    |     |
| 9782840119661        | L'ETRANGER                                       | CAMUS                                     | GROS CARACTERES                          | FERYANE                                  | 18.30 0                       |                                                                |                    |     |
|                      |                                                  |                                           |                                          |                                          |                               |                                                                |                    | -   |
| × Rechercher:        | into 🕹 Suivant 👚 Précéden                        | t 🖌 Toyt surligner                        | Respecter la casse                       | 🕕 Phrase no                              | in trouvée                    |                                                                |                    |     |
| 🏄 Démarrer 🛛 🔞       | 🕑 Librairie Yaux Livres 🔮 imu177.infomaniak.c    | h / 🔁 transfer                            | t vl-wamp 📃 💆                            | ) tutorial-commani                       | des-vau                       |                                                                | x 🔊 🙀 🔾 22         | :37 |

Si le livre recherché n'est pas trouvé, il est toujours possible de passer par le bouton « Commandes » du menu supérieur (boutons bleus) sinon il ne reste plus qu'à commander ce livre (bouton « commander » sous les caractéristiques du livre).

| 🥹 Librairie Vaux Livres - Mozilla Firefox | £                        |                           |                                |                           |                               | - 8 3   |
|-------------------------------------------|--------------------------|---------------------------|--------------------------------|---------------------------|-------------------------------|---------|
| Eichier Édition Affichage Historique      | Marque-pages Outils 3    | 2                         |                                |                           |                               |         |
| 🕫 Librairie Vaux Livres                   | +                        |                           |                                |                           |                               |         |
| Www.vaux-livres.fr/reservations.p         | uhp3?code=9782070212002/ | &titre=L'ETRANGER&auteur= | CAMUS ALBERT&collection=BLANCH | E&c 🏫 🔻 😋 🚼 - Go          | ogle 🌙                        | D 🏫     |
| 🖉 Les plus visités 🎒 Débuter avec Firefox | r 🦳 banques 🦳 enrher     | es 🦳 Infomaniak 🦳 Del     | ramne 🦳 internet-annonces 🦳    | nc 🦳 Importé denuis Inte  | rn 🦳 marchés                  | - e     |
| M-CIC 🕥 - www.vaux-livres.fr              |                          |                           |                                | pe 🔄 importo dopuis inte  |                               |         |
| Four que cette reservation ou cette       | commande soit prise e    | en compte, vous devez     | avoir deja effectue au moins ( | in achat a la librairie V | aux Livres. Aucune expediti   | on      |
| ne sera effectuée, vous devrez vous       | s déplacer au magasin p  | pour la récupérer.        |                                |                           |                               |         |
| Merci ensuite de compléter le mavi        | mum de champs ci-des     | sous et de ne nas oubl    | ier de valider votre nanier (  | houton ri-dessus à di     | nita) nour qu'elle soit prise | en      |
| compte.                                   | mun de enumps er det     | sous et de ne pas ouor    | ier de vander voure panier     | 0041071 01 140040 14 14   | owe) pour qu'ene son prise    | cn      |
|                                           |                          |                           |                                |                           |                               |         |
| Dans tous les cas, vous recevre           | ez dans les quarante-    | huit heures un mail v     | ous indiquant le traitemen     | t de votre réservatio     | n. Si ce mail ne vous         |         |
| parvient pas, votre réservation           | n'a pas été prise en     | compte suite à un pr      | oblème en particulier de tr    | ansmission de mails.      |                               |         |
|                                           |                          |                           |                                |                           |                               |         |
| Code 9782070212002                        | _                        |                           |                                |                           |                               |         |
| Titue UETDANICED                          |                          |                           |                                |                           |                               |         |
|                                           |                          |                           |                                |                           |                               |         |
|                                           | _                        |                           |                                |                           |                               |         |
|                                           | _                        |                           |                                |                           |                               |         |
| Editetii: GALLIMARD                       | _                        |                           |                                |                           |                               |         |
| Quantite :                                |                          |                           |                                |                           |                               |         |
| CONHANDE-FEL                              |                          |                           |                                |                           |                               |         |
| Message :                                 |                          |                           |                                |                           |                               |         |
|                                           |                          |                           |                                |                           |                               |         |
|                                           |                          |                           |                                |                           |                               |         |
|                                           |                          |                           |                                |                           |                               |         |
| MMANDER                                   |                          |                           |                                |                           |                               |         |
|                                           |                          |                           |                                |                           |                               |         |
|                                           |                          |                           |                                |                           |                               |         |
|                                           | Documont1 Minut          | venit l                   |                                |                           |                               | 00.00   |
| 🗾 Demarrer 🛛 🥣 Librairie Vaux Livres      | Uucumenci - Micro        | SOIC                      |                                |                           | 🔤   « 😏 🖉 🍕 🏹 5″ 🖇            | » 00:09 |

Le livre est alors placé dans votre panier. A chaque livre, à cet instant, vous pouvez soit compléter votre panier par un nouveau livre (« Nouvelle consultation du stock » en bas de

page ou bouton « Recherches » dans le menu supérieur) ou finaliser le traitement votre panier (« Validation de votre panier » en bas de page ou bouton « Votre panier » dans le menu supérieur).

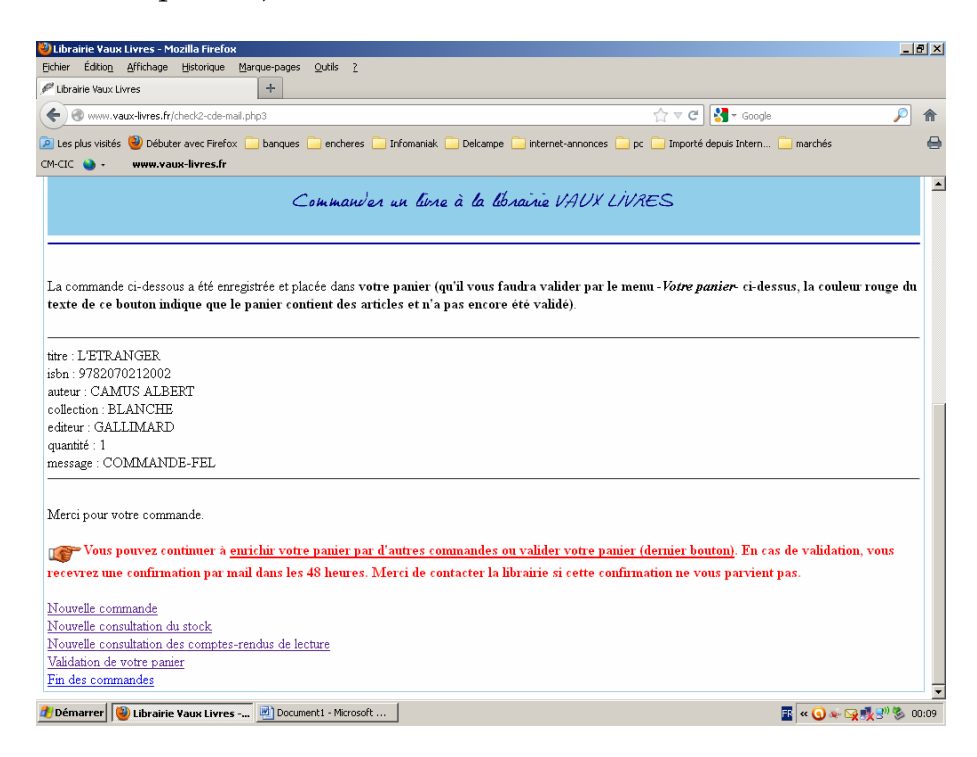

En cas de validation, le contenu de votre panier est affiché. Vous pouvez choisir de le valider (Commander), de le mettre à jour en changeant les quantités ou en désélectionnant une ou plusieurs lignes, de le vider ou de l'enregistrer pour le reprendre ultérieurement.

| 🕗 Librairie Yaux Livres - Mozilla Firefox                                                                                                    | _ <u>8 ×</u>  |
|----------------------------------------------------------------------------------------------------|---------------|
| Eichier Édition_Affichage Historique Marque-pages Qutils ?                                                                                     |               |
| Loranie Vaux Luvres                                                                                                    |               |
| www.veux-livres.tr/restaure_panier.php3/mail=max.buvry@tree.tr/shum=6996ccode=vqagVWeQ                                                         | <b>/</b> m    |
| 🙎 Les plus visités 🔮 Débuter avec Firefox 📄 banques 📄 encheres 📄 Infomaniak 📄 Delcampe 🦲 internet-annonces 📄 pc 📄 Importé depuis Intern 📄 marc | .hés 😸        |
| undu 🕡 - irreeuranum-basaccode=vqagvwbQ                                                                                                    |               |
| Valuer bothe panier                                                                                                    |               |
|                                                                                                    |               |
|                                                                                                    |               |
| ISBN Btre Auteur Collection Editeur Quantité Message                                                                                           |               |
| 9782070212002 L'ETRANGER CAMUS ALBERT BLANCHE GALLIMARD 1 COMMANDE-FEL                                                                         |               |
| ♥ 9782253084860 MIGRAINE OU GROS CALIN ? FSALTI-I PRATIQUES LGF 1 COMMANDE-FEL                                                                 |               |
|                                                                                                    |               |
| Mail: max.buvry@free.fr                                                                                                    |               |
| Nom : Buvy                                                                                                    |               |
| Prenom . Max                                                                                                    |               |
|                                                                                                    |               |
| Vous souhaitez lancer la commande et valider le panier Commander                                                                               |               |
| Vous souhaitez mettre à jour le panier (quantités,(dé)sélection) Mettre à jour                                                                 |               |
| Vous souhaitez sauvegarder le panier pour le reprendre ultérieurement Enregistrer                                                              |               |
| Vous souhaitez supprimer le panier Vider                                                                                                    |               |
|                                                                                                    |               |
| Il est absolument nécessaire de compléter les trois champs 'prénom', 'nom' et 'mail'.                                                          |               |
| Vous pouvez encore changer les quantités commandées, mais il faudra cliquer sur le bouton 'Mettre à jour' pour les prendre en compte.          |               |
| rour supprimer un article de votre panier, il suffit de décocher la ligne correspondante.                                                      |               |
|                                                                                                    |               |
| 🕈 Démarrer 🕲 Librairie Yaux Livres 🐻 Document 1 - Microsoft                                                                                    | 🔁 🖉 🕵 🔊 🏂 🔊 💽 |
|                                                                                                    |               |

Dans le cas d'un enregistrement, la page ci-dessous correspond au mail que vous recevrez automatiquement. Il vous précisera le lien qui vous permettra de récupérer quand vous le souhaitez (aucune limite de temps) le contenu de votre panier pour pouvoir le modifier, l'enregistrer à nouveau ou le valider.

| 🥹 Librairie Yaux Livres - Mozilla Firefox                                                                                                    | _          | 8×    |
|----------------------------------------------------------------------------------------------------|------------|-------|
| Eichier Édition Affichage Historique Marque-pages Qutils 2                                                                                                    |            |       |
| Pubraire Vaux Livres +                                                                                                    |            |       |
| 🗲 🕑 www.vaux-livres.fr/check-panier.php3                                                                                                    | P          | ⋒     |
| 🙍 Les plus visités 🔮 Débuter avec Firefox 📋 banques 🦲 encheres 📒 Infomaniak 🦳 Delcampe 🦲 internet-annonces 🦲 pc 🦲 Importé depuis Intern 🛄 marchés                                                                                                    |            |       |
| CM-CIC 🌑 - 🛛 www.vaux-livres.fr                                                                                                    |            |       |
| Valuer votre panier                                                                                                    |            | -     |
|                                                                                                    |            |       |
|                                                                                                    |            |       |
|                                                                                                    |            |       |
| Votre panier vient d'être sauvegardé dans notre base. Un mail vient de vous être envoyé à l'adresse que vous avez précisée (max.buvry@free.fr).                                                                                                    |            |       |
| $Dans \ ce \ mail, \ vous \ trouverez \ un \ lien \ (http://www.vaux-livres.fr/restaure_panier.php 3?mail=max.buvry@free.fr#=700\&code=1lbpoSWs) \ qui vous \ rouverez \ un \ lien \ (http://www.vaux-livres.fr/restaure_panier.php 3?mail=max.buvry@free.fr#=700&code=1lbpoSWs) \ qui vous \ rouverez \ un \ lien \ (http://www.vaux-livres.fr/restaure_panier.php 3?mail=max.buvry@free.fr#=700&code=1lbpoSWs) \ qui vous \ rouverez \ un \ lien \ (http://www.vaux-livres.fr/restaure_panier.php 3?mail=max.buvry@free.fr#=700&code=1lbpoSWs) \ qui vous \ rouverez \ qui vous \ rouverez \ qui vous \ rouverez \ qui vous \ rouverez \ qui vous \ qui vous \ qui vou$ | ous        |       |
| permettra lorsque vous le souhaitez de récupérer le contenu de votre panier.<br>Test europermité de souhaitez de récupérer le contenu de votre panier.                                                                                                    |            |       |
| Tani que vous ne vanderez pas ce paraer (bouton Commander), la commande ne sera evidenmient pas ellectuve.                                                                                                    |            |       |
|                                                                                                    |            |       |
|                                                                                                    |            |       |
|                                                                                                    |            | -     |
| mau : max.ouvrjugree.jr                                                                                                    |            |       |
| рейон Мах                                                                                                    |            |       |
| Panier : 700-2012-12-07                                                                                                    |            |       |
| titm · I 'RTRANCER                                                                                                    |            | -     |
| isbn : 9782070212002                                                                                                    |            |       |
| auteur : CAMUS ALBERT                                                                                                    |            |       |
| collection : BLANCHE                                                                                                    |            |       |
| editeur : GALLIMARD                                                                                                    |            | _     |
| quantite : 1<br>massenge - (*OMMANDER                                                                                                    |            |       |
|                                                                                                    |            | -     |
| titre : MIGRAINE OU GROS CALIN ?                                                                                                    |            |       |
| isbn: 978223304860                                                                                                    |            | -     |
| auteur : FARLIEI                                                                                                    | 🐌 🛒 () 🌺 👔 | 00:15 |
|                                                                                                    | × .        | 00.10 |

Si vous conservez ce mail, vous pouvez réutiliser à tout moment le lien, même lorsque vous l'aurez validé ultérieurement. Cela peut vous permettre notamment de vérifier le contenu de votre commande. Si vous ne recevez pas ce mail, vous pouvez contacter Vaux Livres qui a moyen de récupérer manuellement le panier (si vous l'avez bien évidemment effectivement enregistré)

Contenu du mail que vous recevrez :

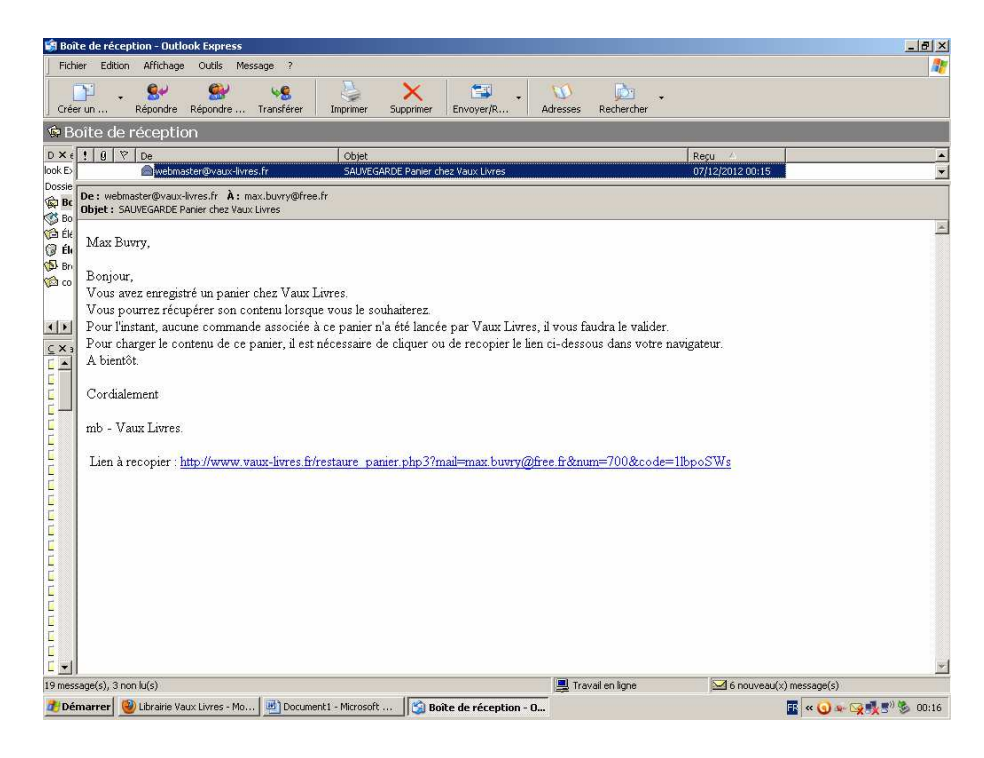

Une fois cliqué sur le lien de ce mail, votre navigateur affichera la page ci-dessous après avoir restauré le contenu du panier.

On a bien récupéré nos deux livres.

| Uibrairie Vaux Livres - Mozilla Firefox                                                             |                                                 |
|----------------------------------------------------------------------------------------------------|-------------------------------------------------|
| ichier Éditio <u>n A</u> ffichage <u>Hi</u> storique <u>M</u> arque-pages <u>O</u> utils <u>?</u>   |                                                 |
| Libraine Vaux Livres                                                                                |                                                 |
| www.vaux-livres.fr/restaure_panier.php3?mail=max.buvry@free.fr#=700&code=1lbpoSWs                   | 17 🔻 C 🛛 🖏 🕶 Google 🖉 🎾 1                       |
| 🛛 Les plus visités 🥮 Débuter avec Firefox 🛄 banques 🦳 encheres 🦳 Infomaniak 🦲 Delcampe 🦲 internet-a | annonces 🦲 pc 🦲 Importé depuis Intern 🦲 marchés |
| A-CIC 🍑 • free.fr#=700&code=1lbpo5Ws                                                                |                                                 |
|                                                                                                    |                                                 |
| Présentation Horaires Accès Contact                                                                 | Top Ventes Liens                                |
| Critiques Sélection Livres du mois Rencontres                                                       | Commandes Recherches                            |
| Naissance Edition Vaux 1900 Prix Littéraires                                                        | Voter montes                                    |
|                                                                                                    |                                                 |
|                                                                                                    |                                                 |
|                                                                                                    |                                                 |
| Valuer votre panier                                                                                 |                                                 |
|                                                                                                    |                                                 |
|                                                                                                    |                                                 |
|                                                                                                    |                                                 |
| ISBN Titre Auteur Collection Editeur Qu<br>—                                                        | iantité Message                                 |
| ▼ 9782070212002 L'ETRANGER CAMUS ALBERT BLANCHE GALLIMARD  1                                        | COMMANDE-FEL                                    |
|                                                                                                    | COMMANDE-FEL                                    |
|                                                                                                    |                                                 |
|                                                                                                    |                                                 |
|                                                                                                    |                                                 |
| Prenom : Max                                                                                        |                                                 |
|                                                                                                    |                                                 |
| Vous souhaitez lancer la commande et valider le panier                                              |                                                 |
| Vous souhaitez mettre à jour le panier (quantités (dé)sélection)                                    |                                                 |
| A A A A A A A A A A A A A A A A A                                                                   |                                                 |
| ww.vaux-livres.hr/index.php3?choix_menu=14 pour re-representere unterfeaterent                      |                                                 |
| Demarrer W Librairie Vaux Livres P Document1 - Microsoft                                            | 🔛 🔍 🔍 🖓 🍢 5 🖉 00:1                              |

Toutes les étapes précédemment montrées peuvent être à nouveau suivies, enrichissement du panier, modification du panier (quantité, contenu), à nouveau enregistrement ou enfin validation.

## On insère un nouvel article, le Goncourt 2012.

| 🕙 Librairie ¥aux Livres - Mozilla Firefox                                                          |                                                                                                    | _ # ×                   |
|----------------------------------------------------------------------------------------------------|----------------------------------------------------------------------------------------------------|-------------------------|
| Eichier Édition Affichage Historique Marque-pages                                                  | Qutils 2                                                                                                    |                         |
| P Librairie Vaux Livres +                                                                          |                                                                                                    |                         |
| www.vaux-livres.fr/index.php3?choix_menu=11                                                        | ☆ マ C Soogle                                                                                                    | ۶                       |
| 🔎 Les plus visités 🕙 Débuter avec Firefox 🗀 banques 🕻                                              | 🖢 encheres 🦲 Infomaniak 🦲 Delcampe 🦲 internet-annonces 📄 pc 🦲 Importé depuis Intern 🚞 mai                                                                                                    | rchés 🔒                 |
| CM-CIC 🍑 - www.vaux-livres.fr                                                                      |                                                                                                    |                         |
|                                                                                                    |                                                                                                    |                         |
|                                                                                                    |                                                                                                    |                         |
|                                                                                                    |                                                                                                    |                         |
| Le stock est mis à jour périodiquement et il vous                                                  | est possible de le consulter à l'aide du formulaire ci-dessous. En effet, ce formulaire vous p                                                                                                   | ermet de rechercher     |
| n'importe quel livre disponible ou à paraître                                                      | Pour chaque livre trouvé, vous disposerez du nombre d'exemplaires en stock chez Vaux Liv<br>pondée (caus facie surmémentaire)                                                                    | res. Les livres qui ne  |
| En cas de doute ou questions, vous pouvez évides                                                   | mment contacter Vaux Livres par mail.                                                                                                    |                         |
|                                                                                                    |                                                                                                    |                         |
| <ul> <li>Pour comiléter les channs ci-dessous il n'est n</li> </ul>                                | as nécessaire de saisir tous les mots. Saisir 'maison' dans le champ titre fournira tous les livres dont le t                                                                                    | titre contient maison'  |
| Saisir 'maison la' fournira tous les livres en sto                                                 | ch dont le titre contient 'maison' ET la' (quelque soit l'ordre). De même, saisir 'gar' dans le champ au                                                                                         | iteur fournira tous les |
| Invres dont le nom de l'auteur contient 'gar',<br>indifféremment en majuscules et en minuscules et | 'ous pouvez eviter de saisir les prenoms des auteurs qui ne sont pas toujours repertories totalemer<br>·les caractères accentués sont ignorés. Les guillemets doubles et simples sont supprimés. | it. Vous pouvez saisir  |
|                                                                                                    |                                                                                                    |                         |
| Titro                                                                                              | cormon chute roma                                                                                                    |                         |
| Autour                                                                                             | semon critice rome                                                                                                    |                         |
| Collection                                                                                         |                                                                                                    |                         |
| Editeur                                                                                            |                                                                                                    |                         |
| Limiter le melemele en stade de Verre Lime                                                         |                                                                                                    |                         |
| Linnier la récherche au stock de vaux Livre                                                        |                                                                                                    |                         |
|                                                                                                    |                                                                                                    |                         |
| CHERCHER                                                                                           |                                                                                                    |                         |
|                                                                                                    |                                                                                                    |                         |
|                                                                                                    |                                                                                                    |                         |
|                                                                                                    |                                                                                                    | •                       |
| 🏄 Démarrer 🔞 Librairie Yaux Livres 🖳 Docume                                                        | nt1 - Microsoft 🛛 🗐 Boîte de réception - Outl 🕅 📧 ĸ                                                                                                    | 🔇 👁 🙀 🍢 ಶ 🕉 00:17       |
|                                                                                                    |                                                                                                    |                         |

Le livre est trouvé, on clique sur le titre.

| ど Librairie Vaux                                                    | Livres - Mozilla Firefox                                                                                                    |                                                                        |                                                                              |                                                                                                    |                                                                               | _ 6                                     | S ×    |
|---------------------------------------------------------------------|----------------------------------------------------------------------------------------------------|------------------------------------------------------------------------|------------------------------------------------------------------------------|----------------------------------------------------------------------------------------------------|-------------------------------------------------------------------------------|-----------------------------------------|--------|
| <u>F</u> ichier Éditio <u>n</u>                                     | Affichage Historique Marque-pages Q                                                                                                    | utils <u>?</u>                                                         |                                                                              |                                                                                                    |                                                                               |                                         |        |
| 🔎 Librairie Vaux Li                                                 | vres 🛛 🗡 Librairie Vaux Livres                                                                                                    | × 8 m                                                                  | ysql select - Recherche Go                                                   | ogle 🗵 📉 MySQL :: MySQL 5.1                                                                        | 0 Referenc 🗵 🌺 imu177.infomar                                                 | niak.ch / mysql $	imes$                 | +      |
| ( <b>←</b> 🛞 www.va                                                 | ux-livres.fr/check-stock.php3                                                                                                    |                                                                        |                                                                              | <u>م</u>                                                                                           | 🔻 C 🚼 - mysqldump                                                             | P                                       | ⋒      |
| Les plus visités                                                    | 🕘 Débuter avec Firefox 📄 banques 🚞                                                                                                    | encheres 🦲 Infom                                                       | aniak 🛄 Delcampe 🦲                                                           | nternet-annonces 🧰 pc 🚞 I                                                                          | importé depuis Intern 🚞 marché:                                               | ;                                       | Θ      |
| CM-CIC 🔌 🕶                                                          | www.vaux-livres.fr                                                                                                    |                                                                        |                                                                              |                                                                                                    |                                                                               |                                         |        |
|                                                                     |                                                                                                    |                                                                        |                                                                              |                                                                                                    |                                                                               |                                         |        |
|                                                                     | Сон                                                                                                    | isulter le st                                                          | ioct de la librai                                                            | nie VAUX LIVRES                                                                                    | :                                                                             |                                         |        |
| Vous pouvez :<br>stock) en chqu<br>Livres. L'ense:<br>La dernière 1 | réserver chaque livre en stock (sou:<br>uant sur le titre ou l'auteur mais pour<br>mble des autres livres peuvent être cc<br>mise à jour de la base a eu lieu le f | s réserve que le<br>que cette réserva<br>mmandés.<br>03-12-2012. Atte: | livre soit toujours di<br>tion soit prise en com<br>ntion, il est toujours p | ponible, <i>la dernière colo</i> ,<br>pte, vous devez avoir déjà<br>ossible que le livre ait été v | 9999 vous indique le nombre<br>à effectué au moins un achat i<br>endu depuis. | d'exemplaires en<br>à la librairie Vaux | L<br>: |
| Code                                                                | Titre                                                                                                    | Auteur                                                                 | Collection                                                                   | Editeur Prix Stock                                                                                 |                                                                               |                                         |        |
| 9782330012595                                                       | LE SERMON SUR LA CHUTE DE ROME                                                                                                    | FERRARI JEROME                                                         | ROMANS, NOUVELL                                                              | ACTES SUD 19.00 3                                                                                  |                                                                               |                                         |        |
| <u>Nouvelle cons</u><br><u>Nouvelle cons</u>                        | ultation du stock et/ou recherche de l<br>ultation des comptes-rendus de lectu                                                                                     | ivres<br>re                                                            |                                                                              |                                                                                                    |                                                                               |                                         |        |
| × Rechercher :                                                      | into 💄 Suivant 🔶                                                                                                    | Précédent 🖉 Tout :                                                     | aurlianer 🔽 Respecter la                                                     | cacce 🚯 Phrace non trouvé                                                                          | o                                                                             |                                         | -      |
| 🏂 Démarrer                                                          | Uibrairie Vaux Livres 🥹 imu177.inf                                                                                                    | omaniak.ch /   🚞                                                       | ) transfert vl-wamp                                                          | tutorial-commandes-vau.                                                                            |                                                                               | 🏗 « 🔊 🙀 🧿 22                            | 2:40   |

On confirme que c'est le livre recherché en cliquant sur Réserver.

| 🕘 Librairie Vaux Livres - Mozilla Firefox                                                                                                    |                                                                        | ×        |
|----------------------------------------------------------------------------------------------------|------------------------------------------------------------------------|----------|
| Eichier Édition Affichage Historique Marque-pages Qutils 2                                                                                                    |                                                                        |          |
| Uurarie voux Livres     T     Museum vanv-livres fr/recervations: nhn32rode=078233001250588iltre=1E SEDMON SUD 1.0. CHLITE DE DOME&autouv=EEDD 0.1                                                    | at IEDC 🖒 🗵 🥙 Mar Goode                                                | *        |
|                                                                                                    |                                                                        |          |
| Les plus visités      Debuter avec FirefoxbanquesencheresInformaniakDelcampeinternet-annonces       CM CTC                                                                                            | pc Importe depuis Intern marches                                       | •        |
|                                                                                                    | ne we worker in a station want service. The we only a weater the       |          |
| ne sera effectuée, vous devrez vous déplacer au magasin pour la récupérer.                                                                                                    |                                                                        |          |
| Merci ensuite de compléter le maximum de champs ci-dessous et de ne pas oublier de valider votre panie<br>compte.                                                                                     | er ( <i>bouton ci-dessus à droite</i> ) pour qu'elle soit prise en     |          |
| Dans tous les cas, vous recevrez dans les quarante-huit heures un mail vous indiquant le traitem<br>parvient pas, votre réservation n'a pas été prise en compte suite à un problème en particulier de | ent de votre réservation. Si ce mail ne vous<br>transmission de mails. |          |
| Cada . 070220012505                                                                                                    |                                                                        |          |
| Titra III E SERMON SUD LA CHUITE DE DOME                                                                                                    |                                                                        |          |
|                                                                                                    |                                                                        |          |
| Collection BOMANS NOLVEL                                                                                                    |                                                                        |          |
| Editem : ACTES SUD                                                                                                    |                                                                        |          |
| Ouantité : 1                                                                                                    |                                                                        |          |
| RESERVATION-STOCK                                                                                                    |                                                                        |          |
| Message :                                                                                                    |                                                                        |          |
| RE <u>SERVER</u>                                                                                                    |                                                                        |          |
| 🕐 Démanyar 👔 Hanalah Manu Hanac 🔐 Demandel - Meropolit - 🖉 Bolta da párabiro - Oriel                                                                                                    |                                                                        | <b>v</b> |
|                                                                                                    | ■                                                                      | .17      |

Le site confirme le placement dans le panier.

| Echer Édition Affichage Hotorique Marque-papes Quils 2<br>P Utrainie Vaux Livres +<br>C minime Vaux Livres C C Communication Control C C C C C C C C C C C C C C C C C C C                                    |
|----------------------------------------------------------------------------------------------------|
| Librairie Yeux Libres                                                                                                    |
| Command'en un libre à la libraine VAUX LIVRES                                                                                                    |
| e esplus visités Debuter avec Firefox Danques encheres Informaniak Dekampe internet-annonces pc Importé depuis Intern marchés<br>CM-CIC · www.vaux-livres.fr<br>Commander un livre à la librairie VAUX LIVRES |
| Commander un livre à la librairie VAUX LIVRES                                                                                                    |
| Commander un time à la librairie VAUX LIVRES                                                                                                    |
| Commander un tiere à la librairie VAUX LIVRES                                                                                                    |
| Commander un time à la librairie VAUX LIVRES                                                                                                    |
| Commander un tirre à la librairie VAUX LIVRES                                                                                                    |
|                                                                                                    |
|                                                                                                    |
|                                                                                                    |
|                                                                                                    |
| La commande ci-dessous a été enregistrée et placée dans votre panier (qu'il vous faudra valider par le menu - Votre panier- ci-dessus, la couleur rouge du                                                    |
| texte de ce bouton indique que le panier contient des articles et n'a pas encore été validé).                                                                                                    |
|                                                                                                    |
| ites : LE SERMON SUB LA CHITTE DE DOME                                                                                                    |
| into the Statest Soft Honore De Roman                                                                                                    |
| auteur : FERRARI JEROME                                                                                                    |
| collection : ROMANS, NOUVELL                                                                                                    |
| editeur : ACTES SUD                                                                                                    |
| quantité : 1                                                                                                    |
| message : RESERVATION-STOCK                                                                                                    |
|                                                                                                    |
| Merci pour votre commande.                                                                                                    |
|                                                                                                    |
| To Vous pouvez continuer à <u>enrichir votre panier par d'autres commandes ou valider votre panier (dernier bouton)</u> . En cas de validation, vous                                                          |
| recevrez une confirmation par mail dans les 48 heures. Merci de contacter la librairie si cette confirmation ne vous parvient pas.                                                                            |
|                                                                                                    |
| Nouvelle commande                                                                                                    |
| Nouvelle consultation du stock                                                                                                    |
| Trouvene consumation des comprés-rendus de recue e                                                                                                    |

On consulte le contenu du panier (« Validation de votre panier » ou « Votre panier »).

Le panier a donc maintenant un article de plus. On pourrait à nouveau l'enregistrer pour le modifier ultérieurement. On choisit cette fois de le valider donc de lancer la commande qui sera traitée dans la journée par Vaux Livres. Pour que votre travail ne soit pas perdu, il faut donc avoir <u>SOIT</u> enregistré votre panier (pour le restaurer ultérieurement) <u>SOIT</u> validé votre panier pour déclencher son traitement par Vaux Livres.

| Internet baous directed page       Udde 2         Ubrarie baus Ulvres       +         Iterprise baus views       -         Iterprise baus views       -         Iterprise baus       -         Iterprise baus       -         Iterprise baus       -         Iterprise baus       -         Iterprise b                                                                                                    | Librairie Vaux Livres - Mozill                      | a Firefox                                                  |                                       |                       |                 |                                 |         |
|----------------------------------------------------------------------------------------------------|-----------------------------------------------------|------------------------------------------------------------|---------------------------------------|-----------------------|-----------------|---------------------------------|---------|
|                                                                                                    | hier Edition Africhage His<br>Librairie Vaux Livres | torique <u>M</u> arque-pages <u>O</u> utils                | 2                                     |                       |                 |                                 |         |
| Les plus visés  Debuter avec Firefox  banques  encheres  Infomaniak  Dekampe  internet-annonces  pc  Importé depuis Intern  marchés  ISEN ITre Auteur Collection Editeur Quantité Message  9752070212002 L'ETRANGER CAMUS ALBERT ELANCHE GALLIMARD  1 COMMANDE-FEL  9752233084500 MIGRAINE OU GROS CALIN  PSALTI-I PRATIQUES LGF  1 COMMANDE-FEL  9722330012595 LE SERMON SUR LA CHUTE DE ROME FERRARI JEROME ROMANS, NOUVELL ACTES SUD  1 RESERVATIO  Mai : mexbury@free fr  Nom : Bury Prénom : Mex  Vous souhaitez lancer la commande et valider le panier  Vous souhaitez mettre à jour le panier (quantité, (dé)sélection)  Mestre à Jour  Vous souhaitez sauvegarder le panier vider  Vous souhaitez supprimer le panier  Vous souhaitez supprimer le panier  Nom : bury  Prénom : Mex  Nou souhaitez supprimer le panier  Vider                                                                                                    | abidine voux eivres                                 | c php32choix menu=16                                       |                                       |                       |                 | 🖒 🛪 🍊 🚺 🛪 Google                |         |
| Les plus vestes       Descampe       intrimediantes       Descampe       internet-annonces       pc       importe depuis intern       internet-annonces         LSEN       If re       Auteur       Collection       Editeur       Quantité       Message         9782070212002       LETRANGER       CAMUS ALBERT       ELANCHE       GALLIMARD       T       COMMANDE-FEL         9782070212002       LETRANGER       CAMUS ALBERT       ELANCHE       GALLIMARD       T       COMMANDE-FEL         9782070212002       LETRANGER       CAMUS ALBERT       ELANCHE       GALLIMARD       T       COMMANDE-FEL         9782070212002       LESENNON SUR LA CHUTE DE ROME       FERRARI JEROME       ROMANS, NOUVELL       ACTES SUD       T       RESERVATIO         dail       mex.bury@free fr                                                                                                    | La sela sistés 🥘 Délatas su                         | ngripeterion                                               |                                       |                       | ····· ~··       |                                 |         |
| ISEN       Thre       Auteur       Collection       Editeur       Quantité       Message         9782070212002       LETRANGER       CAMUS ALBERT       ELANCHE       GALLIMARD       COMMANDE-FEL         9782233084800       MIGRAINE OU GROS CALIN ?       PSALTI-I       PRATIQUES       LOF       COMMANDE-FEL         9782233084800       MIGRAINE OU GROS CALIN ?       PSALTI-I       PRATIQUES       LOF       COMMANDE-FEL         9782233001295       LE SERMON SUR LA CHUTE DE ROME       FERRARI JEROME       ROMANS, NOUVELL       ACTES SUD       T       RESERVATIO         dai:       mex.bury_@tree fr          RESERVATIO         dai:       mex.bury_@tree fr          RESERVATIO         fuer               fuer               fuer               dai:                fuer </td <td>-CIC 🍑 - www.vaux-li</td> <td>ec rirerox banques encn</td> <td>eres 🔄 Inromaniak [</td> <td> Deicampe</td> <td>-annonces 🔛 pc</td> <td>Importe depuis Intern i marches</td> <td></td>                                                                                                    | -CIC 🍑 - www.vaux-li                                | ec rirerox banques encn                                    | eres 🔄 Inromaniak [                   | Deicampe              | -annonces 🔛 pc  | Importe depuis Intern i marches |         |
| ISEN       Thre       Auteur       Collection       Editeur       Quantité       Message         © 9782030012002       LETRANGER       CAMUS ALBERT       ELANCHE       GALLIMARD       1       COMMANDE-FEL         © 9782230012095       LE SERMON SUR LA CHUTE DE ROME       FERRARI JEROME       ROMANS, NOUVELL       ACTES SUD       1       RESERVATIO         dail       mex.burry@free.fr             virénom:       Burry             virénom:       Mex            Aussouhaitez lancer la commande et valider le panier       Commander           Vous souhaitez lancer la commande et valider le panier       Commander           Jous souhaitez sauvegarder le panier rour le reprendre ultérieurement       Energistrer           Vous souhaitez supprimer le panier             est absolument nécessaire de compléter les trois champs 'prénom', 'nom' et 'mail'.            vas souprimer un article de votre panier, il suffit de décocher la ligne correspondante.                                                                                                    |                                                     |                                                            |                                       | - /                   |                 |                                 |         |
| ISBN       Thre       Adeur       Collection       Editar       Quantité       Message         2       978207021202       L'ETRANGER       CAMUS ALBERT       ELANCHE       GALLIMARD        COMMANDE-FEL         2       978223308480       MIGRAINE OU GROS CALIN ?       PSALTI-I       PRATIQUES       LGF        COMMANDE-FEL         2       978233001293       LE SERMON SUR LA CHUTE DE ROME       FERRARI JEROME       ROMANS, NOUVELL       ACTES SUD                                                                                                    |                                                     |                                                            |                                       |                       |                 |                                 |         |
| § 9782070212002       L'ETRANGER       CAMUS ALBERT       ELANCHE       GALLIMARD       I       COMMANDE-FEL         § 978223304460       MIGRAINE OU GROS CALIN ?       PSALTI-I       PRATIQUES       LOF       I       COMMANDE-FEL         § 9782330012995       LE SERMON SUR LA CHUTE DE ROME       FERRARI JEROME       ROMANS, NOUVELL       ACTES SUD       I       RESERVATIO         ail :       max.buvry@tree.fr                                                                                                    | ISBN                                                | Titre                                                      | Auteur                                | Collection            | Editeur         | Quantité Message                |         |
| 9782253004460       MIGRAINE OU GROS CALIN?       PSALTI-I       PRATIQUES       LGF       OOMMANDE-FEL         9782230012595       LE SERMON SUR LA CHUTE DE ROME       FERRARI JEROME       ROMANS, NOUVELL       ACTES SUD       I       RESERVATIO         all :       maxburry@free.fr       om :       Burry       i       i       RESERVATIO         all :       maxburry@free.fr       om :       Burry       i       RESERVATIO         ons :       Burry       i       Mex       i       Reservatio         ous souhaitez lancer la commande et valider le panier       Commander       Mettre à jour       Mettre à jour         ous souhaitez suvegarder le panier pour le reprendre ultérieurement       Enregistrer       Vider         vus souhaitez supprimer le panier       Vider       vus         sus absolument nécessaire de compléter les trois champs 'prénom', 'nom' et 'mail'.       us pouvez encore changer les quantités commandées, mais il faudra chauer sur le bouton 'Mettre à jour' pour les prendre en compte.         ur supprimer un article de votre panier, il suffit de décocher la ligne correspondante.       Nettre à jour' pour les prendre en compte. | 9782070212002 L'ETRAN                               | IGER                                                       | CAMUS ALBERT                          | BLANCHE               | GALLIMARD       | 1 COMMANDE-FEL                  |         |
| # 978233001299 LE SERMON SUR LA CHUTE DE ROME FERRARI JEROME ROMANS, NOUVELL ACTES SUD       Imax buvy@free fr         ail : max buvy@free fr       m         om : Buvy       Buvy         énom : Max       Max         ous souhaitez lancer la commande et valider le panier       Commander         ous souhaitez mettre à jour le panier (quantités,(dé)sélection)       Mettre à jour         ous souhaitez suvegarder le panier pour le reprendre ultérieurement       Enregistrer         ous souhaitez supprimer le panier       Vider                                                                                                    | 9782253084860 MIGRAII                               | NE OU GROS CALIN ?                                         | PSALTI-I                              | PRATIQUES             | LGF             | 1 COMMANDE-FEL                  |         |
| all : mex buvy@free fr<br>om : Buvy<br>énom : Mex<br>bus souhaitez lancer la commande et valider le panier<br>sus souhaitez mettre à jour le panier (quantités,(dé)sélection)<br>bus souhaitez sauvegarder le panier pour le reprendre ultérieurement<br>sus souhaitez supprimer le panier<br>vuite absolument nécessaire de compléter les trois champs 'prénom', 'nom' et 'mail'.<br>sus pouvez encore changer les quantités commandées, mais il faudra cliquer sur le bouton 'Mettre à jour' pour les prendre en compte.<br>ur supprimer un article de votre panier, il suffit de décocher la ligne correspondante.                                                                                                    | 9782330012595 LE SERM                               | ION SUR LA CHUTE DE ROME                                   | FERRARI JEROME                        | ROMANS, NOUVELL       | ACTES SUD       | 1 RESERVATIO                    |         |
| al : [maxbuvy/ditee ir]<br>om : Buvy                                                                                                    |                                                     |                                                            |                                       |                       |                 |                                 |         |
| m: Elvry                                                                                                    | ad : [max.buvry@free.]                              | tr                                                         |                                       |                       |                 |                                 |         |
| enom : [Mex                                                                                                    | om : Buvry                                          |                                                            |                                       |                       |                 |                                 |         |
| aus souhaitez lancer la commande et valider le panier Commander<br>sous souhaitez mettre à jour le panier (quanitiés,(dé)sélection) Mettre à jour<br>sous souhaitez sauvegarder le panier pour le reprendre ultérieurement Enregistrer<br>sous souhaitez supprimer le panier Vider<br>sous souhaitez supprimer nécessaire de compléter les trois champs 'prénom', 'nom' et 'mail'.<br>us pouvez encore changer les quantités commandées, mais il faudra cliquer sur le bouton 'Mettre à jour' pour les prendre en compte.<br>ur supprimer un article de votre panier, il suffit de décocher la ligne correspondante.                                                                                                    | énom : Max                                          |                                                            |                                       |                       |                 |                                 |         |
| ous souhaitez lancer la commande et valider le panier Commander pus souhaitez mettre à jour le panier (quantités,(dé)sélection) Mettre à jour pus souhaitez sauvegarder le panier pour le reprendre ultérieurement pus souhaitez supprimer le panier Vider Net absolument nécessaire de compléter les trois champs 'prénom', 'nom' et 'mail'. us pourvez encore changer les quantités commandees, mais il faudra chaquer sur le bouton 'Mettre à jour' pour les prendre en compte. ur supprimer un article de votre panier, il suffit de décocher la ligne correspondante.                                                                                                    |                                                     |                                                            |                                       |                       |                 |                                 |         |
| us souhaitez mettre à jour le panier (quantités,(dé)sélection)<br>us souhaitez sauvegarder le panier pour le reprendre ultérieurement<br>us souhaitez supprimer le panier<br>st absolument nécessaire de compléter les trois champs 'prénom', 'nom' et 'mail'.<br>us pouvez encore changer les quantités commandées, mais il faudra cliquer sur le bouton 'Mettre à jour' pour les prendre en compte.<br>ur supprimer un article de votre panier, il suffit de décocher la ligne correspondante.                                                                                                    | us souhaitez lancer la co                           | mmande et valider le panier                                |                                       | Commander             |                 |                                 |         |
| us souhaitez sauvegarder le panier pour le reprendre ultérieurement <b>Enregistror</b><br>us souhaitez supprimer le panier <b>vider</b><br>st absolument nécessaire de compléter les trois champs 'prénom', 'nom' et 'mail'.<br>us pouvez encore changer les quantités commandées, mais il faudra cliquer sur le bouton 'Mettre à jour' pour les prendre en compte.<br>ur supprimer un article de votre panier, il suffit de décocher la ligne correspondante.                                                                                                    | us souhaitez mettre à jou                           | ur le panier (quantités,(dé)sél                            | ection)                               | Mettre à jour         |                 |                                 |         |
| us souhaitez supprimer le panier Vider<br>et absolument nécessaire de compléter les trois champs 'prénom', 'nom' et 'mail'.<br>us pouvez encore changer les quantités commandées, mais il faudra cliquer sur le bouton 'Mettre à jour' pour les prendre en compte.<br>ur supprimer un article de votre panier, il suffit de décocher la ligne correspondante.                                                                                                    | us souhaitez sauvegarde                             | r le panier pour le reprendre                              | ultérieurement                        | Enregistrer           |                 |                                 |         |
| ist absolument nécessaire de compléter les trois champs 'prénom', 'nom' et 'mail'.<br>us pouvez encore changer les quantités commandées, mais il faudra cliquer sur le bouton 'Mettre à jour' pour les prendre en compte.<br>ur supprimer un article de votre panier, il suffit de décocher la ligne correspondante.                                                                                                    | ous souhaitez supprimer le                          | e panier                                                   |                                       | Vider                 |                 |                                 |         |
| ist absolument nécessaire de compléter les trois champs 'prénom', 'nom' et 'mail'.<br>us pouvez encore changer les quantités commandées, mais il faudra cliquer sur le bouton 'Mettre à jour' pour les prendre en compte.<br>ur supprimer un article de votre panier, il suffit de décocher la ligne correspondante.                                                                                                    |                                                     |                                                            |                                       |                       |                 |                                 |         |
| sa absumment necessaire de computer restrois champs prenom, nom et mait.<br>is pouvez encore changer les quantités commandées, mais il faudra cliquer sur le bouton 'Mettre à jour' pour les prendre en compte.<br>ur supprimer un article de votre panier, il suffit de décocher la ligne correspondante.                                                                                                    | at abas humant is farmasi                           | no de accombién las énsis als                              | anna haninanat tu                     | and at los aill       |                 |                                 |         |
| ur supprimer un article de votre panier, il suffit de décocher la ligne correspondante.                                                                                                    | si aosoiumeni necessai<br>is pouvez encore chane    | re de compteter les trois ch<br>ter les quantités commande | amps prenom, no<br>es. mais il faudra | cliauer sur le boutor | ı 'Mettre à iou | r' pour les prendre en compte.  |         |
|                                                                                                    | ur supprimer un article                             | de votre panier, il suffit de                              | décocher la ligne                     | correspondante.       |                 | 2                               |         |
|                                                                                                    |                                                     |                                                            |                                       |                       |                 |                                 |         |
|                                                                                                    | emarrer 🥘 Librairie Yau                             | x Livres 📑 Document1 - Mic                                 | rosoft 🛛 🗐 Boîte d                    | le réception - Outl   |                 | 🖪 « 🕥 👁 🔄                       | 🛃 🔊 🗞 - |

## Il vous est d'abord demandé de confirmer.

| 🥹 Mozilla Firefox                                                                                                    |              | J ×  |
|----------------------------------------------------------------------------------------------------|--------------|------|
| Ekhier Édition Affichage Historique Marque-pages Qubls 2                                                                                                    |              |      |
| http://www.vaux-livres.fr/check-panier.php3 +                                                                                                    |              |      |
| 🔦 🕲 www.vaux-livres.fr/checkpanier.php3 👘 🗟 🛪 Google                                                                                                    | $\mathbf{P}$ | ⋒    |
| 🖻 Les plus visités 😻 Débuter avec Firefox 📄 banques 🦳 encheres 📄 Infomaniak 🦳 Delcampe 🦲 internet-annonces 🦲 pc 🦲 Importé depuis Intern 🗋 marchés                                                                                                    |              |      |
| CM-CIC 🍑 - www.vaux-livres.fr                                                                                                    |              |      |
| Vous avez choisi de finaliser et <b>valider</b> votre commande                                                                                                    |              |      |
| Vos coordonnées : email : max buvry@free.fr nom : Buvry prénom : Max                                                                                                    |              |      |
| Votre panier :<br>titre : LVETRANGER auteur : CAMUS ALBERT collection : BLANCHE editeur : GALLIMARD isbn : 9782070212002 quantité : 1<br>titre : MIGRAINE OU GROS CALIN ? auteur : PSALTI-I collection : PRATIQUES editeur : LGF isbn : 9782253084860 quantité : 1<br>titre : LE SERMON SUR LA CHUTE DE ROME auteur : FERRARI JEROME collection : ROMANS, NOUVELL editeur : ACTES SUD isbn :<br>9782330012595 quantité : 1 |              |      |
| Confirmez-vous cette commande ?                                                                                                    |              |      |
| ⊙ oui C non<br>Envoyer                                                                                                    |              |      |
|                                                                                                    |              |      |
|                                                                                                    |              |      |
|                                                                                                    |              |      |
|                                                                                                    |              |      |
|                                                                                                    |              |      |
|                                                                                                    |              |      |
|                                                                                                    |              |      |
|                                                                                                    |              |      |
| 🏂 Démarrer 🛞 Mozilla Firefox 📃 Document 1 - Microsoft 🖸 Boite de réception - Outi 📓 « 🔾 🗮 📽 🖓 🗮                                                                                                    | s») 🇞 or     | J:18 |

Le panier est alors transféré à Vaux Livres par mail.

| 🕗 Librairie Yaux Livres - Mozilla Firefox                                                                                                    | _ 8 × |
|----------------------------------------------------------------------------------------------------|-------|
| Eichier Édition Affichage Historique Marque-pages Qutils ?                                                                                              |       |
| / Librairie Vaux Livres +                                                                                                    |       |
| 🗲 🕲 www.vaux-livres.fr/confirm_panier.php3 🕎 😪 Google                                                                                                   |       |
| 🔎<br>1. Les plus visités 閿 Débuter avec Firefox 📋 banques 📄 encheres 🦳 Infomaniak 🦳 Delcampe 📄 internet-annonces 🦳 pc 🦳 Importé depuis Intern 🗋 marchés |       |
| CM-CIC 🦦 - www.vaux-livres.fr                                                                                                    |       |
|                                                                                                    |       |
| Valuer votre panier                                                                                                    |       |
| Merci pour votre commande récapitulée ci-dessous. Votre panier vient d'être transmis avec la référence <b>701-2012-12-0</b> 7.                          | _     |
| confirmation ne vous parvient pas.                                                                                                    |       |
| mail : max.buvry@free.fr                                                                                                    | _     |
| nom : Buvry                                                                                                    |       |
| prénom : Max<br>Panier : 701-2012-12-07                                                                                                    |       |
| titre : L'ETRANGER<br>isbn : 9782070212002<br>auteur : CAMUS ALBERT<br>collection : BLANCHE                                                             | _     |
| editeur : GALLIMARD                                                                                                    |       |
| quante : 1<br>message : COMMANDE-F                                                                                                    |       |
| titm · MIGRAINE OU GROS CALIN 2                                                                                                    | -     |
| 👔 Démarrer [ 🕲 Librairie Vaux Livres 🗐 Document 1 - Microsoft 🛛 🛐 Boîte de réception - Outl 🛛 📰 🐨 🐨 🐨 🐨 🐨 🐨                                             | 00:18 |

La commande pourra ainsi être traitée extrêmement rapidement par Vaux Livres. Vous pouvez noter le numéro de panier, en cas de doute, Vaux Livres peut retrouver toutes les informations stockées dans la base des commandes.

Si ce tutorial ou l'une de ses étapes ne vous parait pas suffisamment clair ou exigerait des précisions, n'hésitez pas à contacter Vaux Livres, nous modifierons ce document en fonction de vos demandes.